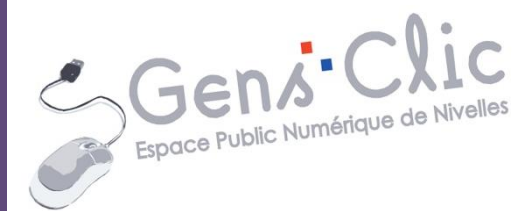

Module

# LIBREOFFICE IMPRESS : EXERCICE

EPN Gens Clic | Module 29 Intermédiaire **Objectif** 

Réaliser 21 diapos sur un même sujet (image et texte). Ajouter des transitions pour chaque diapo. Ajouter une musique de fond.

### **Chercher des images**

Lorsque vous avez décidé quel sera votre thème, allez sur Google chercher 21 images de qualité : 20 diapos et la couverture. Afin d'illustrer cet exercice, le thème de l'exemple sera le chocolat. Dans Images, cherchez des images de bonne qualité : Outils de recherche

Taille

Grandes ou moyennes

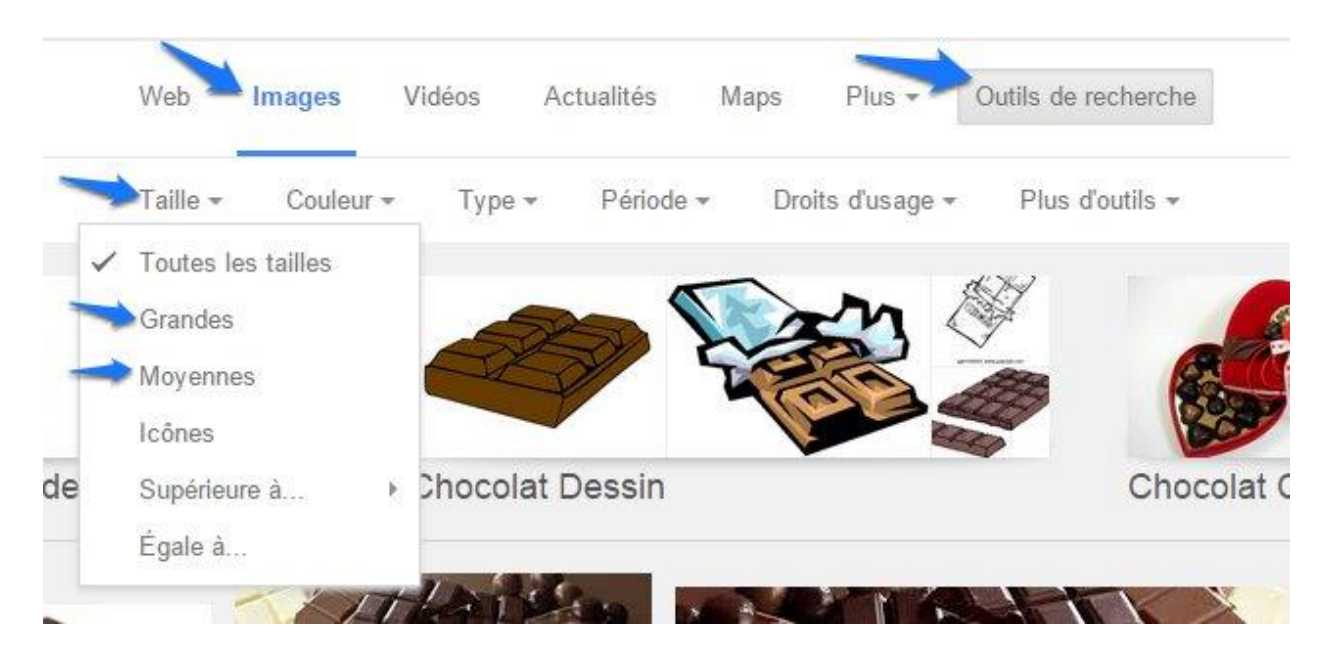

Lorsqu'une image vous convient, sélectionnez-la avec un clic gauche. Réalisez un clic droit afin d'afficher le menu contextuel et sélectionnez **Enregistrer l'image sous**.

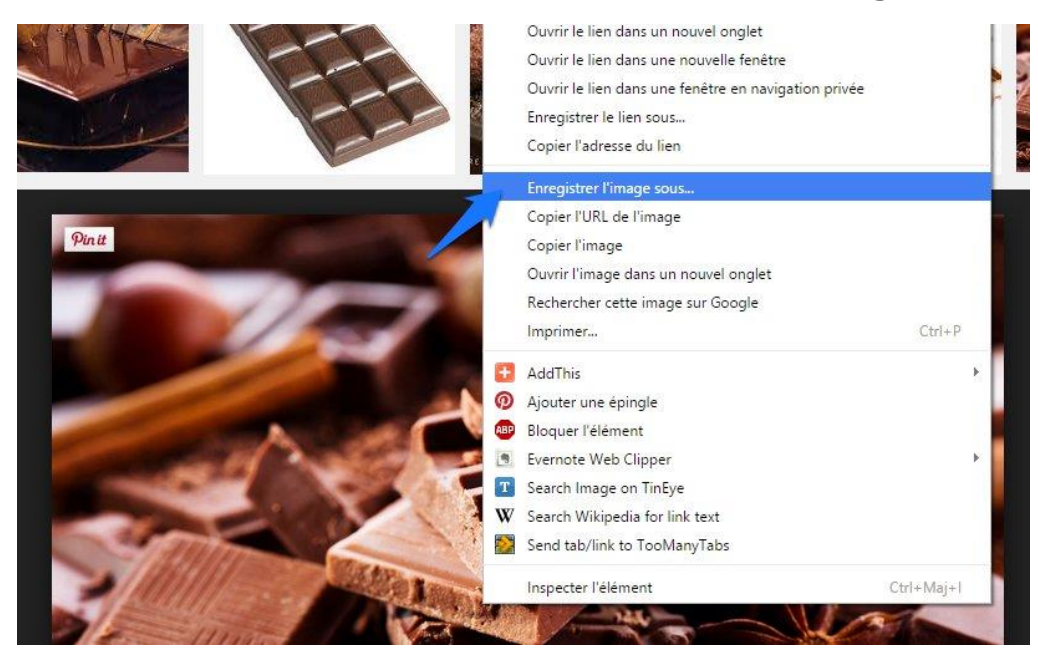

### Module 29 : LibreOffice Impress. Exercice

Soyez attentif lorsque vous cherchez la bonne option dans le menu contextuel !

Enregistrez votre image grâce à l'explorateur de fichiers. L'idéal est de créer un dossier pour placer toutes vos images à l'intérieur. Après avoir enregistré une image, vous retombez sur votre recherche, fermez l'image précédemment sélectionnée et continuez à chercher. Reproduisez la même procédure pour les 21 images.

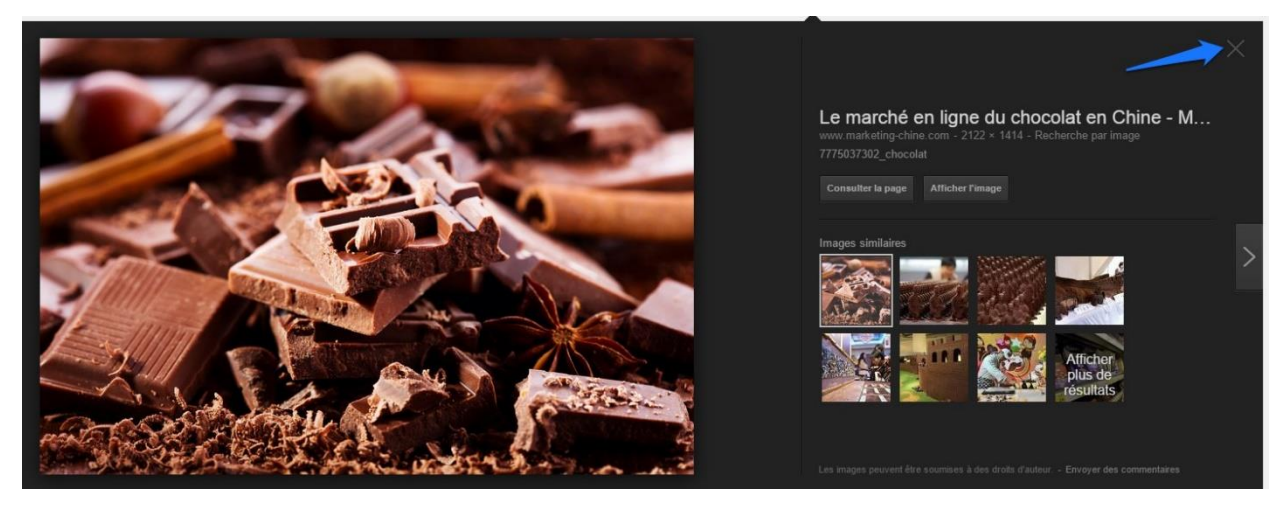

Lorsque vous avez terminé, fermez le navigateur et localisez votre dossier sur votre ordinateur. Ouvrez-le et vérifiez que les 21 images sont bien enregistrées à cet emplacement.

# **Chercher une musique**

Rendez-vous sur Youtube et cherchez la musique vous souhaitez ajouter à votre présentation. Enregistrez cette musique en mp3 sur votre ordinateur.

# LibreOffice Impress

Ouvrez LibreOffice et choisissez **Présentation**.

Enregistrez directement votre fichier : cliquez sur **Fichier/Enregistrer sous**. Donnez un nom à ce document et choisissez son emplacement. Cliquez enfin sur **Enregistrer**.

Commencez par la « couverture » de votre présentation : dans la zone texte, saisissez votre titre, utilisez les outils de mise en forme pour le personnaliser, changez la police, la taille et la couleur.

Placez-vous ensuite dans la plus grande zone. Pour y placer une image, cliquez sur **Insertion/Image/A partir d'un fichier...** 

Module 29 : LibreOffice Impress. Exercice

|         |            |                                       |          |                                  | exercice infredimentification press                         |
|---------|------------|---------------------------------------|----------|----------------------------------|-------------------------------------------------------------|
| hage In | sertio     | on Forma <u>t O</u> utils <u>D</u> ia | pora     | ma Fe <u>n</u> être Aid <u>e</u> |                                                             |
|         | ! 🕅        | <u>D</u> iapo<br>Dupliquer la diapo   |          | X 4 🛍 🏄                          | (~) • @ •   💣 🎟 • 🚳          ( -) 🖗 🔍 •   🐯   💱 - 💼 • 🔊   🛒 |
| 32      | 61         | <u>D</u> iapo à partir du plan        |          |                                  | 🗏 🗇 🕆 🕀 🗃 🗃 📠 💞 🔚 🎦 -                                       |
|         |            | Diapo de <u>r</u> ésumé               | ŧ        |                                  |                                                             |
| _       |            | Numéro de p <u>a</u> ge               | ſ        | pectus   i rieuse de diapositi   | ves                                                         |
| at      |            | Date et <u>h</u> eure                 | . 1      |                                  |                                                             |
|         |            | <u>C</u> hamps                        | •        |                                  |                                                             |
|         |            | Commen <u>t</u> aire Ctrl+Alt+C       | -        |                                  |                                                             |
| 3       | <b>K</b> . | <u>C</u> aractères spéciaux           | - 1      |                                  |                                                             |
|         |            | <u>M</u> arque de formatage           | <b>,</b> |                                  |                                                             |
| 4       | 3          | Hyperlien                             |          |                                  | CNOCOLAT                                                    |
| I       | 3          | mage a <u>n</u> imée                  |          |                                  |                                                             |
|         | ļ          | mage                                  | ۰Î       | À partir d'un <u>f</u> ichier    |                                                             |
| E       |            | <u>T</u> ableau                       |          | Album photo                      |                                                             |
| b       | 5          | Vidéo et son                          |          | <u>S</u> canner                  | •                                                           |
|         |            | –<br>Obiet                            | ٠Ī       |                                  | -                                                           |
|         |            | Diagramme                             |          |                                  |                                                             |
|         |            | <u>Cadro flattant</u>                 | - 1      |                                  |                                                             |
|         |            | cauje nottant                         |          |                                  |                                                             |
| 8       | 1          | Eichier                               |          |                                  |                                                             |
|         | 3110       |                                       | _        |                                  |                                                             |
|         |            |                                       |          |                                  |                                                             |

A partir de l'explorateur, sélectionnez l'image que vous souhaitez placer en couverture et cliquez sur **Ouvrir**. Utilisez les poignées de l'image pour lui donner la taille que vous voulez.

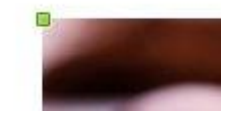

Une fois la première diapo terminée, cliquez sur Insertion/Diapo pour en ajouter une suivante.

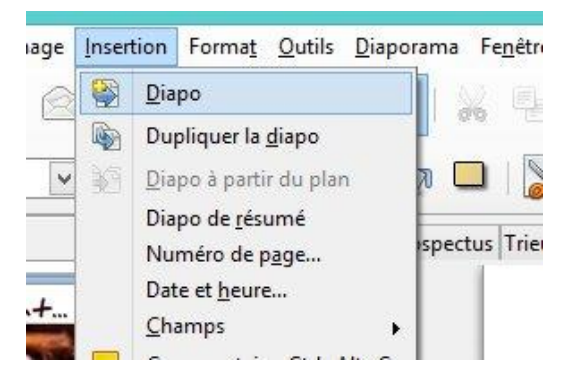

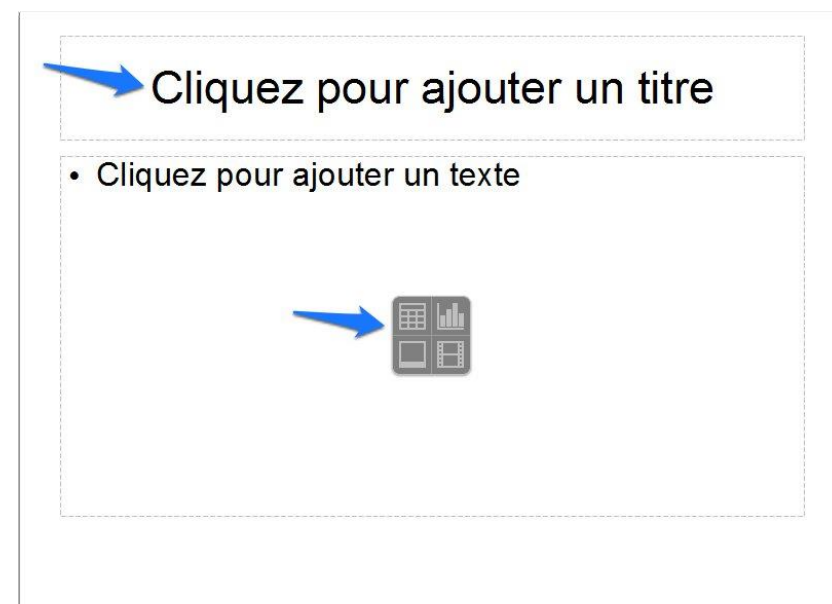

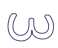

Dans la première zone, ajoutez votre texte. Ensuite, cliquez sur l'icône au centre de la seconde zone (dans le coin inférieur gauche, « **Insérer une image** »). Sélectionnez votre image dans l'explorateur et adaptez sa dimension à votre convenance.

Continuez de la même façon pour toutes vos diapos.

## **Ajouter des transitions**

Afin d'ajouter des effets de transitions à vos diapos, sélectionnez tout d'abord la deuxième. Dans le volet de gauche, cliquez sur la diapo. Elle est entourée de bleu lorsqu'elle est effectivement sélectionnée. Dans le volet de droite, cliquez sur l'onglet **Transitions**.

| Mises en pag | je           |
|--------------|--------------|
| Ébauche de   | tableau      |
| Animation p  | ersonnalisée |
| ▶ Transition |              |

Par défaut, c'est **Aucune transition** qui est sélectionné. Choisissez la transition qui convient. Si la case Aperçu automatique est cochée, vous verrez directement un aperçu de la transition que vous avez choisie. Si celle-ci ne vous plait pas, sélectionnez-en une autre.

| all a second as                                      | ier aux di                                                       | os selectio                           | nn  |
|------------------------------------------------------|------------------------------------------------------------------|---------------------------------------|-----|
| Aucun                                                | e transition                                                     | A-                                    | ^   |
| Balayag                                              | je en haut                                                       |                                       | -   |
| Balaya                                               | ge a droite                                                      |                                       | -   |
| Dalaya                                               | ge a gauche                                                      |                                       |     |
| Dalayau<br>Daua d                                    | ge en bas                                                        | los siguillos                         |     |
| Roue d                                               | ans le sens c                                                    | les aiguilles                         | 2   |
| Roued                                                | ans le sens d                                                    | les aiguilles                         | 2   |
| Roue d                                               | ans le sens c                                                    | les aiguilles                         | è   |
| Roue d                                               | ans le sens o                                                    | les aiguilles                         | 2v  |
| <                                                    |                                                                  | >                                     | 2   |
| Modifie                                              | er la transiti                                                   | on                                    |     |
| Vitarra                                              |                                                                  |                                       |     |
| vicesse                                              | Moyen                                                            |                                       | ~   |
| So <u>n</u>                                          | <aucun so<="" td=""><td>n&gt;</td><td>~</td></aucun>             | n>                                    | ~   |
|                                                      | En hour                                                          | le iusqu'au                           | son |
|                                                      | LILDOUL                                                          | and the second second second          |     |
|                                                      |                                                                  |                                       |     |
| Passer                                               | à la diapo su                                                    | ivante —                              |     |
| Passer<br>Au <u>c</u>                                | à <mark>la diapo su</mark><br>ilic                               | ivante —                              |     |
| Passer (<br>Au <u>c</u><br>Auto                      | à la diapo su<br>ilic<br>omatiqueme                              | iivante —                             |     |
| Passer                                               | à la diapo su<br>lic<br>omatiqueme                               | iivante —                             |     |
| Passer (<br>Au <u>c</u><br>Auto<br>1,00              | à la diapo su<br>lic<br>omatiqueme                               | iivante —                             |     |
| Passer (<br>Au <u>c</u><br><u>Auto</u><br>1,00<br>Aj | à la diapo su<br>dic<br>omatiqueme<br>(sec,                      | ivante<br>ent après<br>outes les dia  | pos |
| Passer                                               | à la diapo su<br>lic<br>pomatiqueme<br>(sec, \$<br>ppliquer à to | iivante<br>ent après<br>eutes les dia | pos |

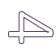

Module 29 : LibreOffice Impress. Exercice

Quand vous avez trouvé l'effet que vous désirez, cliquez sur la troisième diapo et ajoutez-lui une transition. Faites cela pour toutes vos diapositives.

```
Ajouter du son
```

Placez-vous sur la première diapo. Rendez-vous dans les transitions. Ouvrez le menu déroulant **Son** et choisissez **Autre son...** 

| vicesse     | Moyen                                                         | ×      |
|-------------|---------------------------------------------------------------|--------|
| So <u>n</u> | <aucun son=""></aucun>                                        | •      |
|             | <aucun son=""></aucun>                                        |        |
|             | <arrêter le="" pré<="" son="" td=""><td>cédent</td></arrêter> | cédent |
| Passer      | à Autre son                                                   |        |
| ~ .         | Alex Clare Tee Cl                                             |        |

Via l'explorateur de fichiers, sélectionnez votre musique (au format mp3).

Tester en diaporama

Pour voir le résultat de votre travail, cliquez sur **Affichage/Démarrer à la première diapo.** 

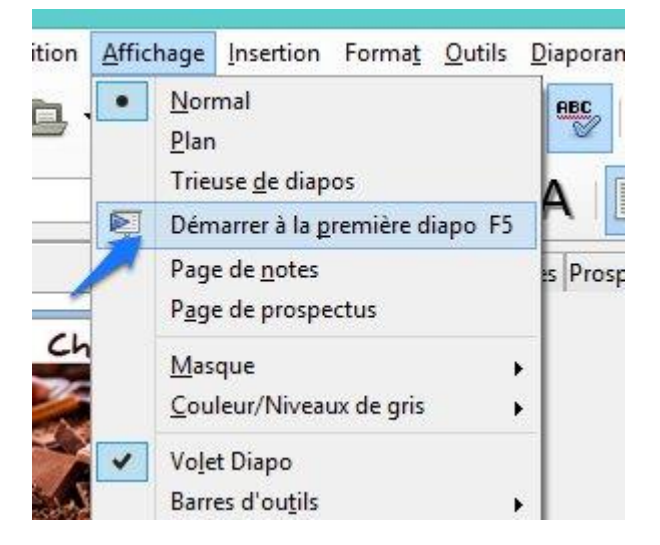

Pour passer à la suivante, utilisez la flèche droite de votre clavier.

### Ne pas oublier

Vous pouvez tester l'avancement de votre création tout au long de votre travail, même lorsque vous n'avez que quelques diapos finies.

Pensez à enregistrer très régulièrement votre fichier : cliquez sur **Fichier/Enregistrer** ou effectuez un **Ctrl S**.

Pour plus de facilité, rassemblez tous les éléments utiles pour ce diapo dans un même dossier : images, son, fichier final.

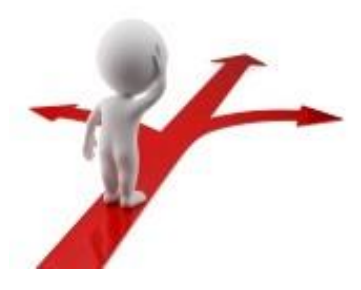

# Table des matières Objectif 1 Chercher des images 1 Chercher une musique 2 LibreOffice Impress 2 Ajouter des transitions 4 Ajouter du son 5 Tester en diaporama 5 Ne pas oublier 6